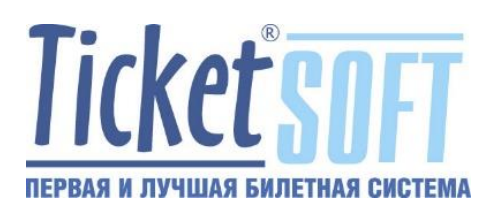

# **МОДУЛЬ ТS:ЕАИС**

ИНСТРУКЦИЯ ПОЛЬЗОВАТЕЛЯ

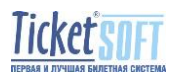

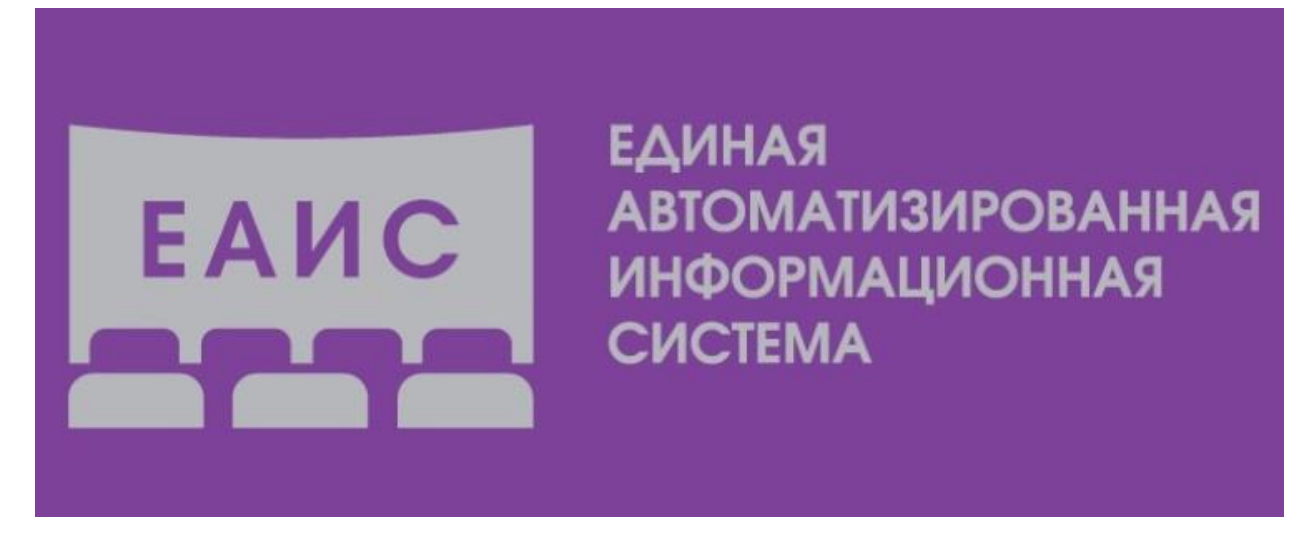

Оператором единой федеральной автоматизированной информационной системы сведений о показах фильмов в кинозалах (ЕАИС) является Федеральный фонд социальной и экономической поддержки отечественной кинематографии (Фонд кино) в соответствии с заключенным государственным контрактом на оказание услуг по модернизации и эксплуатации ЕАИС от 12.05.2014г. №1252-01-41/03/14.

ЕАИС создана и функционирует во исполнение поручения Президента Российской Федерации Министерством культуры Российской Федерации.

Назначение указанной системы состоит в сборе, учёте и обработке сведений о публичной демонстрации кинофильмов в кинозалах российских кинотеатров.

То есть информация о каждом билете, реализованном в рамках автоматизированной билетной системы, формируется в необходимом формате и отправляется на портал ЕАИС.

Программное средство TS:ЕАИС выполняет формирование файлов отчётов и их отправку на аккаунт кинотеатра, в результате чего информация о реализованных билетах на сеансы отображается в отчётах личного кабинета ЕАИС.

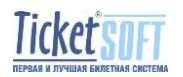

### 1. Настройка параметров модуля ТS:ЕАИС

Рабочий каталог (папка) с содержимым файлов модуля TS:ЕАИЧ в обязательном порядке располагается по следующему системному пути: C:\EAИC.

| Эте  | от компьютер (Локальный диск (C:) > | опол С           | ск: Локальный диск (С: |
|------|-------------------------------------|------------------|------------------------|
|      | Имя                                 | Дата изменения   | Тип                    |
|      | PerfLogs                            | 30.03.2018 14:38 | Папка с файлами        |
| ×    | Program Files                       | 13.03.2020 19:21 | Папка с файлами        |
| A    | Program Files (x86)                 | 21.01.2020 10:53 | Папка с файлами        |
| *    | Rentrak                             | 25.02.2020 12:00 | Папка с файлами        |
| *    | - Temp                              | 24.03.2020 13:42 | Папка с файлами        |
|      | totalcmd                            | 30.03.2018 13:55 | Папка с файлами        |
| 29 · | TSContr                             | 20.01.2020 10:39 | Папка с файлами        |
|      | TSMailReports                       | 26.02.2020 14:19 | Папка с файлами        |
|      | WebService                          | 20.02.2020 17:14 | Папка с файлами        |
|      | Windows                             | 15.11.2019 16:09 | Папка с файлами        |
|      | EANC                                | 24.03.2020 16:18 | Папка с файлами        |
|      | Пользователи                        | 24.03.2020 16:20 | Папка с файлами        |

Изображение 1. Расположение каталога (папки) модуля TS:EAИC в OC Windows

Открыв каталог (папку) с содержимым модуля TS:ЕАИС возможно увидеть файловую группу программного средства.

| ) Этс            | от компьютер   >   Локальный диск (C:) | » EAИC »         |                 |          |
|------------------|----------------------------------------|------------------|-----------------|----------|
|                  | АММЯ                                   | Дата изменения   | Тип             | Размер   |
|                  | check                                  | 20.12.2019 13:17 | Папка с файлами |          |
| 7                | export                                 | 12.02.2020 17:50 | Папка с файлами |          |
| R                | logs                                   | 20.12.2019 13:17 | Папка с файлами |          |
| *                | results                                | 20.12.2019 13:17 | Папка с файлами |          |
| *                | sent .                                 | 20.12.2019 13:32 | Папка с файлами |          |
|                  | 🔮 config                               | 12.02.2020 17:49 | Документ XML    | 2 КБ     |
| 29_ <sup>.</sup> | 🚳 DelZip190.dll                        | 04.09.2018 23:25 | Расширение при  | 307 KE   |
|                  | 📄 incominglist                         | 04.09.2018 23:25 | Документ XML    | 3 KE     |
|                  | 🚳 libeay32.dll                         | 04.09.2018 23:25 | Расширение при  | 815 KE   |
|                  | 🚳 ssleay32.dll                         | 04.09.2018 23:25 | Расширение при  | 163 KE   |
|                  | 臱 TSCDExchange                         | 04.09.2018 23:25 | Приложение      | 9 874 KБ |
|                  | TSCDExchange                           | 05.09.2018 14:05 | Текстовый докум | 2 КБ     |

Изображение 2. Файловая группа модуля TS:ЕАИС

Исполняемому файлу модуля присвоено название TSCDExchange.exe. Для начала настройки, необходимо выполнить запуск исполняемого файла.

После запуска приложения, происходит отображение его интерфейса.

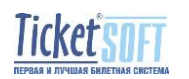

| Экспорт продаж Luc | ckyTicket ->Министерство культуры 📃 🗖 🔀                                                                                                    |
|--------------------|----------------------------------------------------------------------------------------------------|
| Экспорт            | Экспорт продаж из Б.Д. LuckyTicket в файл обмена<br>День 17.03.2020 💌 <u>В</u> ремя 23:59 😂                                                                                                    |
| Настройки          | Для запуска программы в фоновом режиме необходимо<br>указать параметр командной строки -s.<br>При этом будут сформированы файлы за заданное<br>количество часов, предшествующих времени<br>запуска программы. |
|                    | 🕨 Экспорт 🕜 Отправка 😽 Входящие                                                                                                    |
|                    | 🗦 Сохранить и выйти                                                                                                    |

Изображение 3. Интерфейс модуля TS:ЕАИС

Для выполнения настройки приложения, необходимо выполнить выбор пункта [Настройки] из вертикального меню в левой части окна интерфейса.

| 🕹 Экспорт продаж LuckyTicket ->Министерство культуры |                                      |                            |                                             |  |  |  |
|------------------------------------------------------|--------------------------------------|----------------------------|---------------------------------------------|--|--|--|
|                                                      |                                      | Формирование Отп           | равка Логи Почта                            |  |  |  |
|                                                      | Экспорт                              | Настройки параметро        | в экспорта продаж                           |  |  |  |
| m                                                    |                                      | <u>Б</u> Д LuckyTicket     | Provider=SQLOLEDB.1;Password=********;Persi |  |  |  |
| 203                                                  | Настройки                            | Папка для экспорта         | C:\EAИC\export                              |  |  |  |
| an                                                   |                                      | <u>I</u> D кинотеатра в MK | 0000                                        |  |  |  |
| I <u>D</u> кинотеатра в LT 3000016                   |                                      |                            |                                             |  |  |  |
|                                                      |                                      | ог <u>е</u> н              | 1234567890                                  |  |  |  |
|                                                      | 24 😵 часов назад от текущего времени |                            |                                             |  |  |  |
|                                                      | 📃 Включить информацию о скидках      |                            |                                             |  |  |  |
|                                                      | 📃 Только билеты с ненулевой ценой    |                            |                                             |  |  |  |
|                                                      |                                      |                            |                                             |  |  |  |
|                                                      |                                      |                            |                                             |  |  |  |
|                                                      |                                      |                            | 🔛 Сохранить и выйти                         |  |  |  |

Изображение 4. Содержимое окна приложения в разделе [Настройки]

Раздел настроек состоит в свою очередь из четырёх (4) подразделов:

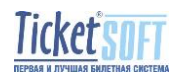

| Экспорт         Настройки параметров экспорта продаж           БД LuckyTicket         ID=sa;Initial Catalog=ts3;Data Source=127.0.0.1           Папка для экспорта         С:\EAUC\export           ID кинотеатра в МК         3666           ID кинотеатра в МК         3666           ID кинотеатра в LT         3000016           OГРН         1052321383135           Интервал времени         24           Включить информацию о скидках         1           Только билеты с ненулевой ценой         1           W Не включать проданные за баллы         1 | -         |                                   | 1 Формирование 2 Отправка 3 Логи 4 Почта          |                                      |  |
|----------------------------------------------------------------------------------------------------|-----------|-----------------------------------|---------------------------------------------------|--------------------------------------|--|
| БД LuckyTicket         ID=sa;Initial Catalog=ts3;Data Source=127.0.0.1           Настройки         Папка для экспорта         С:\EAUC\export           ID кинотеатра в МК         3666           ID кинотеатра в LT         3000016           OГРН         1052321383135           Интервал времени         24           Включить информацию о скидках         1           Tолько билеты с ненулевой ценой         1           И Не включать проданные за баллы         1                                                                                        | 2         | Экспорт                           | Настройки параметро                               | в экспорта продаж                    |  |
| Настройки         Папка для экспорта         С:\EAUC\export           ID         кинотеатра в МК         3666           ID         кинотеатра в LT         3000016           OFPH         1052321383135           Интервал времени         24         часов назад от текущего времени           Включить информацию о скидках         1           Только билеты с ненулевой ценой         1           И не включать проданные за баллы         1                                                                                                    | Настройки | <u>Б</u> Д LuckyTicket            | ID=sa;Initial Catalog=ts3;Data Source=127.0.0.1 🔤 |                                      |  |
| ID кинотеатра в МК       3666         ID кинотеатра в LT       3000016         OFPH       1052321383135         Интервал времени       24         Включить информацию о скидках       1         Только билеты с ненулевой ценой       1         Не включать проданные за баллы       1                                                                                                    |           | Настройки                         | Папка для экспорта                                | C:\EAVIC\export                      |  |
| ID кинотеатра в LT 3000016<br>ОГРН 1052321383135<br>Интервал времени 24 😴 часов назад от текущего времени<br>Включить информацию о скидках<br>Только билеты с ненулевой ценой<br>✓ Не включать проданные за баллы                                                                                                    |           |                                   | <u>I</u> D кинотеатра в MK                        | 3666                                 |  |
| <ul> <li>ОГ<u>Р</u>Н</li> <li>1052321383135</li> <li>Интервал времени</li> <li>24</li></ul>                                                                                                    |           |                                   | I <u>D</u> кинотеатра в LT                        | 3000016                              |  |
| Интервал времени 24 😴 часов назад от текущего времени<br>Включить информацию о скидках<br>Только билеты с ненулевой ценой<br>✓ Не включать проданные за баллы                                                                                                    |           |                                   | ог <u>е</u> н                                     | 1052321383135                        |  |
| <ul> <li>Включить информацию о скидках</li> <li>Только билеты с ненулевой ценой</li> <li>Не включать проданные за баллы</li> </ul>                                                                                                    |           |                                   | <u>И</u> нтервал времени                          | 24 😵 часов назад от текущего времени |  |
| <ul> <li>Полько билеты с ненулевой ценой</li> <li>Не включать проданные за баллы</li> </ul>                                                                                                    |           |                                   | 📃 Включить информ                                 | ацию о скидках                       |  |
|                                                                                                    |           | ненулевой ценой<br>анные за баллы |                                                   |                                      |  |

- 1. Настройки параметра экспорта продаж (Формирование)
- 2. Отправка
- 3. Логи
- 4. Почта

#### 1. Настройки параметров экспорта продаж

Поле [БД LuckyTicket] содержит параметры подключения пользователя [sa] к базе данных билетной системы (СУБД MS SQL Server].

Для настройки параметров, необходимо нажать на кнопку [...].

После нажатия, произойдёт отображение окна [Свойства канала передачи данных], в поля которого необходимо ввести верные данные.

| 🔨 Свойства канала передачи данных 💌                                |  |  |  |  |  |  |  |
|--------------------------------------------------------------------|--|--|--|--|--|--|--|
| Поставщик данных Соединение Дополнительно Все                      |  |  |  |  |  |  |  |
| Для подключения к данным SQL Server укажите следующие<br>сведения: |  |  |  |  |  |  |  |
| 1. Выберите или введите имя сервера:                               |  |  |  |  |  |  |  |
| (127.0.0.1) 1 ∨ Обновить                                           |  |  |  |  |  |  |  |
| 2. Для входа в сервер использовать:                                |  |  |  |  |  |  |  |
| O встроенную безопасность Windows NT                               |  |  |  |  |  |  |  |
| Оследующие имя и пароль пользователя:                              |  |  |  |  |  |  |  |
| Пользователь:                                                      |  |  |  |  |  |  |  |
| Пароль:                                                            |  |  |  |  |  |  |  |
| 3 Пустой пароль (Сразрешить сохранение пароля                      |  |  |  |  |  |  |  |
| • Выберите базу данных на сервере:                                 |  |  |  |  |  |  |  |
| ts_zarya 4                                                         |  |  |  |  |  |  |  |
| О Присоединить файл базы данных с именем:                          |  |  |  |  |  |  |  |
| Использия има файла:                                               |  |  |  |  |  |  |  |
| используя имя фаила.                                               |  |  |  |  |  |  |  |
|                                                                    |  |  |  |  |  |  |  |
| Проверить соединение                                               |  |  |  |  |  |  |  |
| 5 ОК Отмена Справка                                                |  |  |  |  |  |  |  |

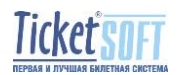

Изображение 5. Окно настройки параметров подключения к БД билетной системы кинотеатра

В поле [Выберите или введите имя сервера] необходимо выполнить ввод значения IP адреса сервера БД MS SQL (ПК на котором развёрнута СУБД]. В данном случае, СУБД развёрнута на том же ПК, на котором выполняется модуль TS:ЕАИЧ и соответственно значение IP адреса локального сервера 127.0.0.1 (1).

В поле [Пользователь], указывается имя пользователя СУБД MS SQL, наделённого правами супер администратора (по умолчанию [sa]).

В поле **[Пароль]** необходимо указать пароль, соответствующий учётной записи [sa] в СУБД MS SQL (2).

В поле [Выберите базу данных на сервере:] необходимо из раскрывающего списка произвести выбор с именем базы данных кинотеатра (4).

После завершения заполнения необходимых полей, необходимо подтвердить внесённые данные, нажав на кнопку [OK]

Поле [Папка для экспорта] содержит параметры расположения каталога, в который происходит запись сформированных файлов отчётов. По умолчанию, этот каталог (папка) располагается по системному пути C:\EAUC\export. Мы рекомендуем не изменять данный параметр с целью понимания постоянного пути расположения сформированных для отправки файлов.

Поле [ID кинотеатр в МК] содержит значение идентификатора кинотеатра в ЕАИС (идентификатор присваивается кинотеатру при выдаче регистрационной карты от Фонда Кино).

Поле [ID кинотеатра в LT] – содержит уникальное значение идентификатора объекта билетной системы (ID Кинотеатра). Это значение возможно получить из приложения TS:Менеджер, выполнив его запуск с параметром [-d].

Выполнить запуск приложения TS:Менеджер с необходимым параметром возможно из командной строки операционной системы. Для этого необходимо:

1. Вызвать окно командной строки при помощи действий [ПУСК] – [ВЫПОЛНИТЬ]

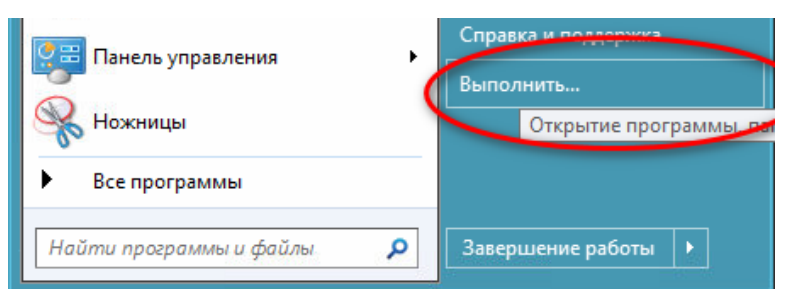

2. В открывшемся окне внести текст [cmd] (1) и нажать кнопку [OK] (2).

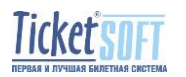

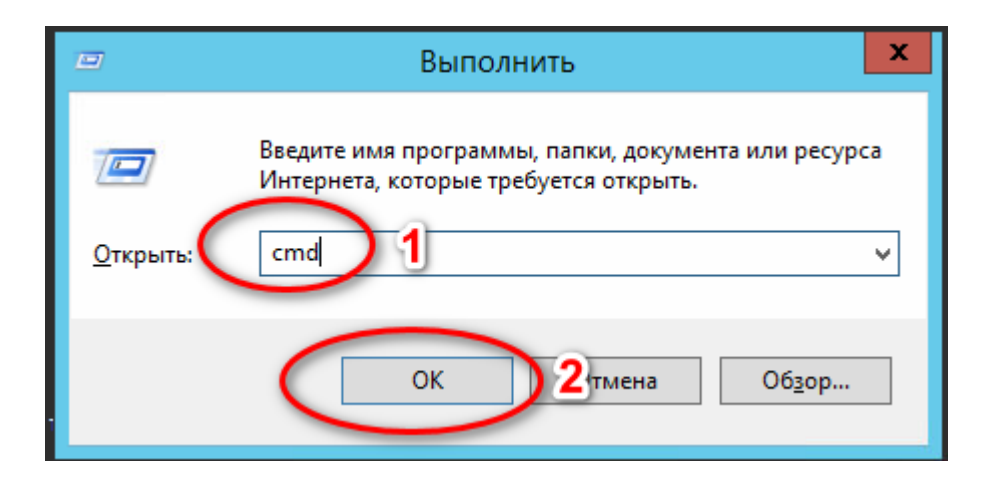

3. В открывшемся окне командной строки внести команду [cd C:\Program Files (x86)\TicketSoft\Manager] нажать клавишу [ENTER].

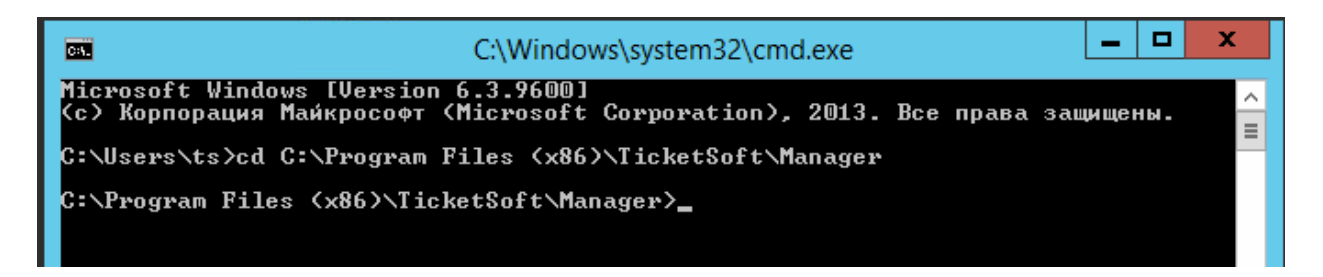

4. Выполнить ввод названия приложения с параметром –d и нажать клавишу [ENTER].

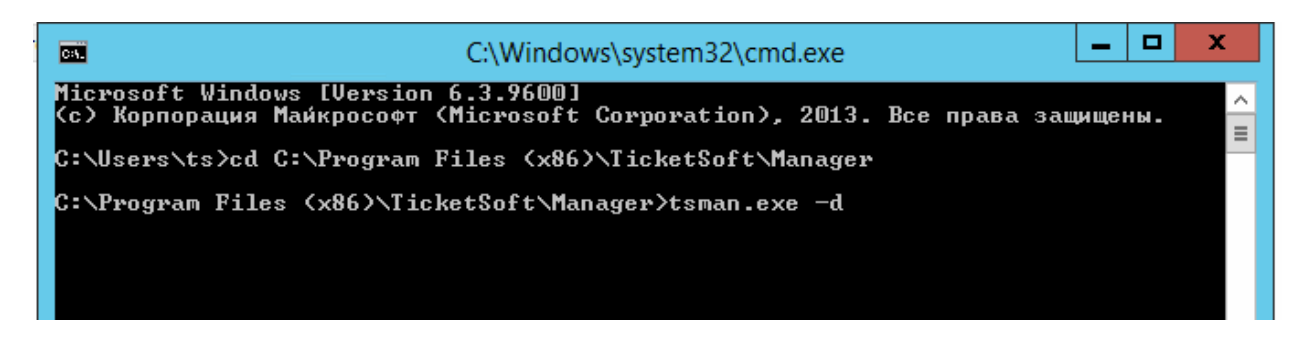

5. Авторизоваться (внести пароль) в приложении TS:Менеджер

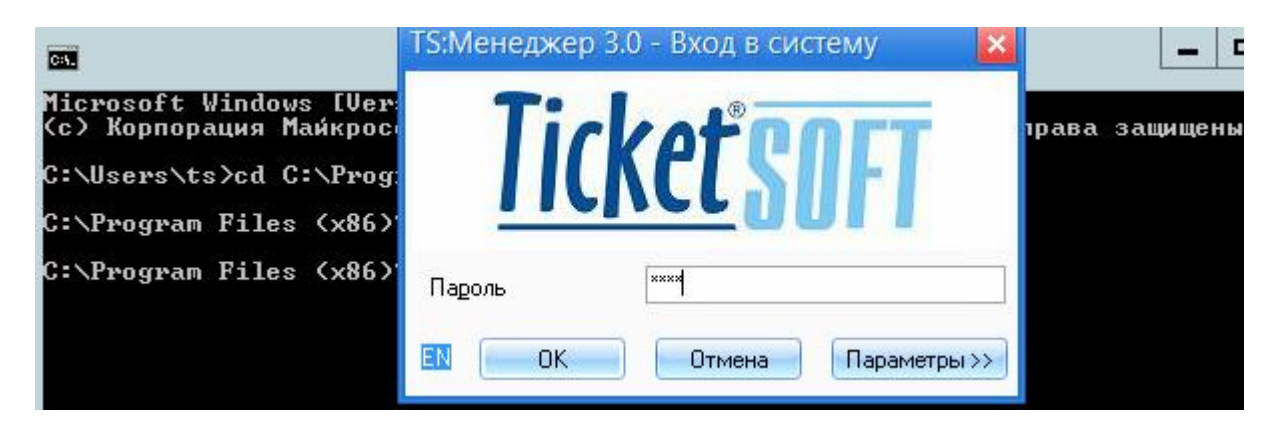

6. В приложении TS:Менеджер перейти в раздел [Схемы объектов] и посмотреть значение идентификатора кинотеатра в билетной системе.

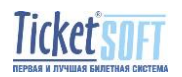

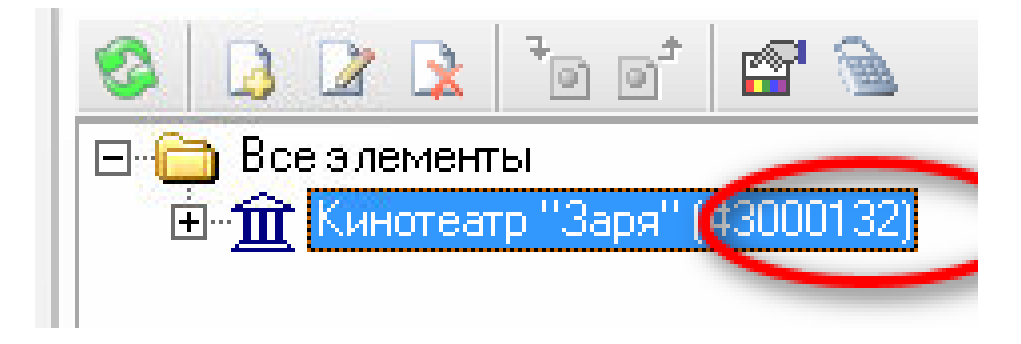

Полученное значение необходимо выполнить ввод в поле [ID кинотеатра в LT] окна настроек приложения TS:ЕАИС

Поле [ОГРН] содержит значение ОГРН (основной государственный регистрационный номер) — государственный регистрационный номер записи о создании юридического лица и для каждой организации, он уникален.

Параметр [Интервал времени] регулирует период за который необходимо выгрузить данные (в данном случае за последние 24 часа).

Параметр [Включить информацию о скидках] регулирует наличие либо отсутствие в формируемых файлах отчётов информации о ценовых скидках на билеты.

Параметр [Только билеты с ненулевой ценой] регулирует, будут ли сформированы и отправлены файлы отчётов, содержащих данных о бесплатных билетах на сеансы.

|     |           | Формирова           | ание Отправка Логи        | Почта                      |  |
|-----|-----------|---------------------|---------------------------|----------------------------|--|
| -   | Экспорт   | Параметры           | отправки файлов на сер    | овер Министерства культуры |  |
| _   |           | 📒 Отправл           | ять файлы на сервер по    | осле формирования          |  |
| 63  | Настройки | <u>U</u> RL         | https://ekinobilet.ru/eki | bs/upload.aspx             |  |
| 222 |           | <u>Л</u> огин       | kino                      |                            |  |
|     |           | П <u>а</u> роль     | *****                     |                            |  |
|     |           | <u>П</u> апка для і | отправленных файлов       | C:\EAИC\sent               |  |
|     |           | Папка для ј         | результатов обработки     | C:\EAVC\results            |  |
|     |           | Папка для ј         | проверенных файлов        | C:\EAИC\check              |  |
|     |           | 📃 Анализ р          | результатов обработки     | файлов                     |  |
|     |           |                     |                           |                            |  |
|     |           |                     |                           |                            |  |

#### 2. Отправка

Параметр [Отправлять файлы на сервер после формирования] регулирует запуск процесса отправки сформированных отчётов на аккаунт кинотеатра немедленно после их

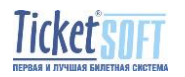

формирования. Если параметр находится в неактивном состоянии, то происходит формирование файлов отчётов в папке C:\ЕАИС\Ехрогt без отправки.

Значение поля **[URL]** включает в себя строку подключения к серверу ЕАИС. Мы рекомендуем не изменять значение данного поля.

Значение поля [Логин] содержит данные логина для входа в личный кабинет ЕАИС (присваивается кинотеатру в момент регистрации на портале ЕАИС).

Значение поля **[Пароль]** содержит данные пароля для входа в личный кабинет ЕАИС (присваивается кинотеатру в момент регистрации на портале ЕАИС).

Поле [Папка для отправленных файлов] содержит описание системного пути к папке с отправленными файлами. Мы рекомендуем не изменять значение данного поля.

Поле [Папка для результатов обработки] содержит описание системного пути к папке с ответами об отсутствии ошибок при обмене данными с сервером ЕАИС. Мы рекомендуем не изменять значение данного поля.

Поле [Папка для проверенных файлов] содержит описание системного пути к папке с файлами, прошедшими проверку на корректность при передаче данных на сервер ЕАИС. Мы рекомендуем не изменять значение данного поля.

Параметр [Анализ результатов обработки файлов] регулирует получение данных о результатах обработки отправленных отчётов со стороны сервера ЕАИС. Если параметр находится в активном состоянии, то происходит передача данных с формированием соответствующих файлов от сервера ЕАИС в папке C:\EAUC\Results.

| 👙 Экспорт продаж Li | uckyTicket ->Министерство культуры                                                                                        | _ 🗆 🔀 |
|---------------------|----------------------------------------------------------------------------------------------------|-------|
| Экспорт             | Формирование Отправка Логи Почта<br>Настройки параметров журналирования экспорта<br>Папка для размешения журнала экспорта |       |
| Настройки           | C:\EAVC\logs                                                                                                    |       |
|                     |                                                                                                    |       |
|                     |                                                                                                    |       |
|                     |                                                                                                    |       |
|                     | 🕞 Сохранить и                                                                                                    | выйти |

#### 3. Логи

В данном разделе настраивается путь к расположению журнала работы приложения. Журнал работы приложения – это файл, в который производится запись всех процессов работы модуля TS:ЕАИС в хронологическом порядке.

#### 4. <u>Почта</u>

В данном разделе предоставляется возможность настроить отправку электронного письма с сообщением об ошибках в случаях если при отправке отчётов происходили неисправности. Письмо будет отправлено на конкретный адрес электронной почты, указанный в поле [E-mail получателя].

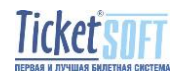

| 🌢 Экспорт продаж Li | искуTicket ->Министерство культуры 📃 🗖 🔀                                               |
|---------------------|----------------------------------------------------------------------------------------|
| Экспорт             | Формирование Отправка Логи Почта<br>Отправка сообщений об ошибках                      |
| Настройки           | Отправлять сообщения об ошибках на е-mail     Е-mail отправителя     Е-mail получателя |
|                     | SMTP - сервер                                                                          |
|                     | Сохранить и выйти                                                                      |

#### 2. Отправка отчётов на аккаунт кинотеатра в ЕАИС

Формирование и отправка файлов возможна в двух режимах:

- пользовательском режиме
- автоматическом режиме

#### Пользовательский режим:

Данный режим предназначен для формирования файлов отчётов по команде Пользователя.

#### Для формирования почасового отчёта, необходимо:

1. Выполнить запуск приложения TSCDExchange.exe

| 🔌 Экспорт продаж Luc | куTicket ->Министерство культуры 📃 🗖 🔀                                                                                                    |
|----------------------|----------------------------------------------------------------------------------------------------|
|                      | Экспорт продаж из БД LuckyTicket в файл обмена                                                                                                    |
| Закоюр               | <u>Д</u> ень 17.03.2020 💌 <u>В</u> ремя 23:59 😴                                                                                                    |
| Настройки            | Для запуска программы в фоновом режиме необходимо<br>указать параметр командной строки -s.<br>При этом будут сформированы файлы за заданное<br>количество часов, предшествующих времени<br>запуска программы. |
|                      | 🕨 Экспорт 💁 Отправка 😽 Входящие                                                                                                    |
|                      | 🔛 Сохранить и выйти                                                                                                    |

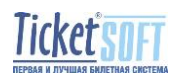

2. В настройках полей [День] и [Время] указать значения даты и времени на момент которых необходимо сформировать и отправить отчёты, учитывая интервал времени, указанный в настройках параметров экспорта продаж.

Например, если значение [<u>Интервал времени</u>] указано, как [24], это значит, что будут сформированы и отправлены отчёты о продажах билетов на сеансы кинотеатра за последние 24 часа.

3. Нажать кнопку [Экспорт]. После нажатия кнопки, произойдёт запуск процесса формирования и отправки отчётов в соответствии с установленными параметрами.

Кнопка [Отправка] необходима для запуска процесса отправки отчётов на аккаунт кинотеатра в ЕАИС в случае наличия файлов для отправки в папке экспорта (C:\EAUC\Export). То есть такой способ используется в случае, если ранее были сформированы отчёты и не включена их автоматическая отправка.

#### Автоматический режим:

Формирование и отправка отчётов в автоматическом режиме, предполагает запуск файла C:\EAИC\TSCDExchange с периодом 1 раз в 60 минут.

Для выполнения этой задачи возможно успешно использовать встроенный планировщик операционной системы Windows.

Вызвать окно планировщика не представляется сложным: Во всех версиях ОС от Microsoft этот способ будет одинаковым:

- Нажмите клавиши [Win+R] на клавиатуре (где Win — клавиша с эмблемой OC), откроется диалоговое окно «Выполнить».

- Введите в него taskschd.msc и нажмите Enter — запустится планировщик заданий.

| 🖅 Выполни        | пъ Х                                                                                         |
|------------------|----------------------------------------------------------------------------------------------|
| ٨                | Введите имя программы, папки, документа или ресурса<br>Интернета, которые требуется открыть. |
| <u>О</u> ткрыть: | taskschd.msc v                                                                               |
|                  | ОК Отмена Обзор                                                                              |

После появления окна интерфейса планировщика заданий, необходимо перейти в раздел [Библиотека планировщика заданий] и в разделе [Действия] создать задачу.

| чаил деиствие вид справ                      | 5Kd                                 |           |                                                                               |                   |                                   |
|----------------------------------------------|-------------------------------------|-----------|-------------------------------------------------------------------------------|-------------------|-----------------------------------|
| 🗢 🔿 🙍 🖬 🚺 📷                                  |                                     |           |                                                                               |                   |                                   |
| Планировщик заданий (Док<br>Бибания саданий) | Файл                                | Состояние | Триггеры                                                                      | Время следуюц     | Действия                          |
| Виолиотека планировщ                         | GoogleUpdateTaskMachineCore         | Готово    | Определено несколько триггеров                                                | 26.03.2020 2:38:4 | Библиотека планировщика заданий 🔺 |
| /                                            | GoogleUpdateTaskMachineUA           | Готово    | В 2:38 каждый день - Частота повтора после начала: 1 ч. в течение 1 д         | 25.03.2020 14:38  | 💿 Создать простую задачу          |
|                                              | (B) KMSAuto                         | Готово    | В 10:00 каждые 10 дн Частота повтора после начала: 10.00:00:00 без окончания. | 27.03.2020 10:01  | COMATE SARANY                     |
|                                              | Microsoft POS for .NET SQM Uplo     | Отключено | В 1:00 каждый день                                                            | 26.03.2020 1:00:0 | La supporte support               |
|                                              | (b) User_Feed_Synchronization-{9692 | Готово    | В 21:17 каждый день - Срок истечения действия триггера: 30.03.2028 21:17:14.  | 25.03.2020 21:17  | Импортировать задачу              |
|                                              | WebService                          | Готово    | В 0:21 каждый день                                                            | 26.03.2020 0:21:0 | Отображать все выполняемы         |
|                                              |                                     |           |                                                                               |                   | 📓 Включить журнал всех заданий    |
|                                              |                                     |           |                                                                               |                   | 😁 Создать папку                   |
|                                              | <                                   |           |                                                                               | >                 | Pue                               |

В диалоговом окне создания задачи, в поле [Имя:] необходимо выполнить ввод названия задачи (в данном случае это ЕАИС).

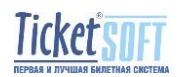

| 🕒 Создание задачи                        |                                                              | ×      |  |  |  |
|------------------------------------------|--------------------------------------------------------------|--------|--|--|--|
| Общие Триггеры Де                        | йствия Условия Параметры                                     |        |  |  |  |
| Им <u>я</u> :                            | АИС                                                          |        |  |  |  |
| Размещение:                              |                                                              |        |  |  |  |
| Автор: D                                 | ESKTOP-2QBNBHH\tsadministrator                               |        |  |  |  |
| Описание:                                |                                                              |        |  |  |  |
|                                          |                                                              |        |  |  |  |
|                                          |                                                              |        |  |  |  |
| Параметры безопасн                       | ости                                                         |        |  |  |  |
| При выполнении зад                       | ачи использовать следующую учетную запись пользователя:      |        |  |  |  |
| DESKTOP-2QBNBHH\tsadministrator Изменить |                                                              |        |  |  |  |
| О Выполнять только                       | о для пользователей, вошедших в систему                      |        |  |  |  |
| Выполнять для все                        | ех пользователей                                             |        |  |  |  |
| Не сохранять г                           | пароль. Будут доступны ресурсы только локального компьютера. |        |  |  |  |
| Выполнить с наивысщими правами           |                                                              |        |  |  |  |
| 🗌 Скр <u>ы</u> тая задача                | <u>H</u> астроить для: Windows Vista™, Windows Server™ 2008  | $\sim$ |  |  |  |
|                                          | ОК Отме                                                      | ена    |  |  |  |

В блоке параметров безопасности, необходимо установить значения [Выполнять для всех пользователей] и [Выполнить с наивысшими правами].

Затем, необходимо выполнить переход на вкладку [Триггеры] на которой выполнить создание триггера с необходимыми условиями:

- Ежедневный запуск, начиная с указанного времени
- Повторение запуска каждый час без завершения

| Три создании зада | Начать задачу: По<br>Параметры                                         | расписанию                         | ~                 |        |  |
|-------------------|------------------------------------------------------------------------|------------------------------------|-------------------|--------|--|
| Триггер           | О Однократно                                                           | Начать: 17.03.2020 🗐 🖛 9:0         | 00:00 🖸 Синхр. по | поясам |  |
|                   | <ul> <li>Ежедневно</li> <li>Еженедельно</li> <li>Ежемесячно</li> </ul> | Повторять каждые: 1 д              | н.                |        |  |
|                   | Дополнительные п                                                       | враметры                           |                   |        |  |
|                   | Отложить задач                                                         | ку на (произвольная задержка): 1 ч |                   |        |  |
|                   | Повторять задач                                                        | чу каждые: 1 ч                     | в течение Бесконе | чно    |  |
|                   |                                                                        |                                    |                   |        |  |
| Создать           | 🗌 Остановить зад                                                       | ачу через: 3 д                     | н. ~              |        |  |
| Создать           | <ul> <li>Остановить заді</li> <li>Срок действия:</li> </ul>            | ачу через: 3 д<br>25.03.2021       | рн. 💗 🗌 Синор, по | поясам |  |

После выполнения настройки, подтвердить выбор нажатием кнопки [OK]. Далее, необходимо выполнить переход на вкладку [Действия] и выполнить создание действия, выполняемого в заданное время.

В поле [Действие] необходимо выбрать тип – [Запуск программы]. В поле [Параметры или сценарий] необходимо указать значение пути и исполняемого файла для запуска (это файл модуля TS:EAИC).

В поле [добавить аргументы] обязательно (!) указать ключ [-s]

В поле [Рабочая папка] обязательно (!) указать путь расположения модуля

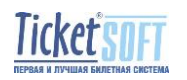

| Общие Триггеры                                 | Укажите действие для данной задачи.                                                                                                    |   |
|------------------------------------------------|----------------------------------------------------------------------------------------------------|---|
| При создании за,<br>Действие<br>Запуск програм | Действие: Запуск программы<br>Параметры<br>Врограмма или сценарий:<br>С:\EAUC\TSCDExchange.exe<br>Добавить <u>а</u> ргументы (необязательно):<br>Рабочая папка (необязательно):<br>С:\EAUC | • |
|                                                |                                                                                                    | 1 |

После выполнения настроек на вкладке [Действия], формирование и отправка файлов будет производиться автоматически.

## Таким образом, в данной инструкции выполнено полное описание принципов работы приложения TS:EAИС его использованиея и настройки.

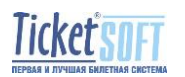